## **Epic Games**

## (v1)

## Introduction To AI with Blueprint Quiz 5

Name: Yann GEFFROTIN Score: 100% Passmark: 100% Attempted: Wednesday, December 2, 2020 Attempt Number: 2 Time Taken: 00:02:06 Locked: No Marking Required: No

| Question Type:<br>Multiple Choice | Correct<br>EQS category of the<br>gameplay debugger<br>will only show<br>results for queries<br>the AI has used<br>during the play<br>session            | Actual Answer                                                    | Answer Given                                         |  |
|-----------------------------------|----------------------------------------------------------------------------------------------------|------------------------------------------------------------------|------------------------------------------------------|--|
| Weight: 1                         |                                                                                                    | TRUE                                                             | TRUE                                                 |  |
|                                   |                                                                                                    | FALSE                                                            |                                                      |  |
| Question Type:<br>Multiple Choice | Correct<br>You are trying to<br>add an EQS query<br>from the Content<br>Browser, but cannot<br>find any EQS<br>actors. What is the<br>most likely cause? | Actual Answer                                                    | Answer Given                                         |  |
| Weight: 1                         |                                                                                                    | EQS has not activated<br>from the project settings<br>menu       | EQS has not activated from the project settings menu |  |
|                                   |                                                                                                    | You must first create a folder named 'EQS'                       |                                                      |  |
|                                   |                                                                                                    | EQS must be added<br>when a project is first<br>created          |                                                      |  |
|                                   |                                                                                                    | EQS can only be added<br>from the Behavior Tree<br>editor window |                                                      |  |

| Question Type:<br>Multiple Choice | Correct<br>You have created an<br>EQS query that<br>generates a very<br>large list of items.<br>You want to reduce<br>this number by<br>removing any item<br>which fails a test<br>you have created,<br>ready for sorting<br>with a subsequent<br>test. What option<br>should you select<br>for 'Test Purpose'? | Actual Answer                                                                                                 | Answer Given                                             |  |
|-----------------------------------|----------------------------------------------------------------------------------------------------|----------------------------------------------------------------------------------------------------|----------------------------------------------------------|--|
| Weight: 1                         |                                                                                                    | Filter.                                                                                                    | Filter.                                                  |  |
|                                   |                                                                                                    | Filter and Score.                                                                                             |                                                          |  |
|                                   |                                                                                                    | Score.                                                                                                    |                                                          |  |
|                                   |                                                                                                    | You cannot remove<br>items from an EQS<br>query, only reorder<br>them.                                        |                                                          |  |
| Question Type:<br>Multiple Choice | Correct<br>You want to create<br>an EQS query that<br>only performs tests<br>on a particular class<br>of Actor. How do<br>you do this?                                                                                                    | Actual Answer                                                                                                 | Answer Given                                             |  |
| Weight: 1                         |                                                                                                    | Use the Actor of Class<br>Generator within the<br>query.                                                      | Use the Actor of Class<br>Generator within the<br>query. |  |
|                                   |                                                                                                    | Use 'Get All Actors of<br>Class' on the Al<br>Character Blueprint and<br>then reference this in<br>the query. |                                                          |  |
|                                   |                                                                                                    | It is not possible to<br>perform an EQS query<br>on specific actors.                                          |                                                          |  |
|                                   |                                                                                                    | Add each actor to an array as it is perceived by the AI character.                                            |                                                          |  |
| Question Type:<br>Multiple Choice | Correct<br>Which category of<br>Al theory contains<br>The Behavior Tree<br>structure and<br>Blackboards?                                                                                                    | Actual Answer                                                                                                 | Answer Given                                             |  |
| Weight: 1                         |                                                                                                    | The Think category.                                                                                           | The Think category.                                      |  |
|                                   |                                                                                                    | The Sense category.                                                                                           |                                                          |  |
|                                   |                                                                                                    | The Act category.                                                                                             |                                                          |  |
|                                   |                                                                                                    | Does not apply to any category.                                                                               |                                                          |  |

| Question Type:<br>Multiple Choice | Correct<br>You have added a<br>Decorator to a<br>movement Task in<br>order to abort the<br>Task at a specified<br>distance.                                      | Actual Answer                                                                        | Answer Given        |  |
|-----------------------------------|----------------------------------------------------------------------------------------------------|--------------------------------------------------------------------------------------|---------------------|--|
| Weight: 1                         |                                                                                                    | On Result Change                                                                     | On Result Change    |  |
|                                   |                                                                                                    | On Value Change                                                                      |                     |  |
|                                   |                                                                                                    | A Decorator is not suitable for this behavior                                        |                     |  |
|                                   |                                                                                                    | The Task will be aborted<br>automatically when the<br>correct distance is<br>reached |                     |  |
| Question Type:<br>Multiple Choice | Correct<br>The EQS testing<br>pawn automatically<br>replaces the player<br>context when<br>running in the editor                                                 | Actual Answer                                                                        | Answer Given        |  |
| Weight: 1                         |                                                                                                    | TRUE                                                                                 |                     |  |
|                                   |                                                                                                    | FALSE                                                                                | FALSE               |  |
| Question Type:<br>Multiple Choice | Correct<br>Which category of<br>AI theory contains<br>Navigation?                                                                                                | Actual Answer                                                                        | Answer Given        |  |
| Weight: 1                         |                                                                                                    | The Sense category.                                                                  | The Sense category. |  |
|                                   |                                                                                                    | The Think category.                                                                  |                     |  |
|                                   |                                                                                                    | The Act category.                                                                    |                     |  |
|                                   |                                                                                                    | Does not apply to any category.                                                      |                     |  |
| Question Type:<br>Multiple Choice | Correct<br>You want to<br>continuously run a<br>blueprint script<br>from within the<br>Behavior Tree,<br>which tree node<br>would you use to<br>accomplish this? | Actual Answer                                                                        | Answer Given        |  |
| Weight: 1                         |                                                                                                    | A Service                                                                            | A Service           |  |
|                                   |                                                                                                    | A Task                                                                               |                     |  |
|                                   |                                                                                                    | A Selector                                                                           |                     |  |
|                                   |                                                                                                    | A Sequence                                                                           |                     |  |

| Question Type:<br>Multiple Choice | Correct<br>You have created an<br>EQS query that<br>returns several valid<br>items. You want to<br>add a new test that<br>will keep each item,<br>but provide them<br>with a weighted<br>value dependant on<br>how closely match<br>the criteria of the<br>test. What option<br>should you select<br>for 'Test Purpose?' | Actual Answer                                                                               | Answer Given                                                 |  |
|-----------------------------------|----------------------------------------------------------------------------------------------------|---------------------------------------------------------------------------------------------|--------------------------------------------------------------|--|
| Weight: 1                         |                                                                                                    | Score                                                                                       | Score                                                        |  |
|                                   |                                                                                                    | Filter                                                                                      |                                                              |  |
|                                   |                                                                                                    | Filter and Score                                                                            |                                                              |  |
|                                   |                                                                                                    | You cannot value items<br>within a list without<br>removing those with the<br>lowest score. |                                                              |  |
| Question Type:<br>Multiple Choice | Correct<br>A single EQS query<br>can make use of<br>more than one<br>Context.                                                                                                    | Actual Answer                                                                               | Answer Given                                                 |  |
| Weight: 1                         |                                                                                                    | TRUE                                                                                        | TRUE                                                         |  |
|                                   |                                                                                                    | FALSE                                                                                       |                                                              |  |
| Question Type:<br>Multiple Choice | Correct<br>You want to test out<br>your new EQS<br>query without<br>running the game.<br>How do you achieve<br>this?                                                                                                    | Actual Answer                                                                               | Answer Given                                                 |  |
| Weight: 1                         |                                                                                                    | Create a new<br>EQSTestingPawn and<br>place it in the level.                                | Create a new<br>EQSTestingPawn and<br>place it in the level. |  |
|                                   |                                                                                                    | Add a testing pawn<br>component to the<br>existing player<br>character.                     |                                                              |  |
|                                   |                                                                                                    | Drag an EQS query<br>from the Content<br>Browser into the level.                            |                                                              |  |
|                                   |                                                                                                    | It is not possible to test<br>queries without<br>launching the game                         |                                                              |  |
|                                   |                                                                                                    |                                                                                             |                                                              |  |